## Anleitung – HPI Schulcloud - Aufgaben abgeben

1. In der HPI Schulcloud unter <u>https://brandenburg.schul-cloud.org/</u> mit den eigenen Zugangsdaten anmelden.

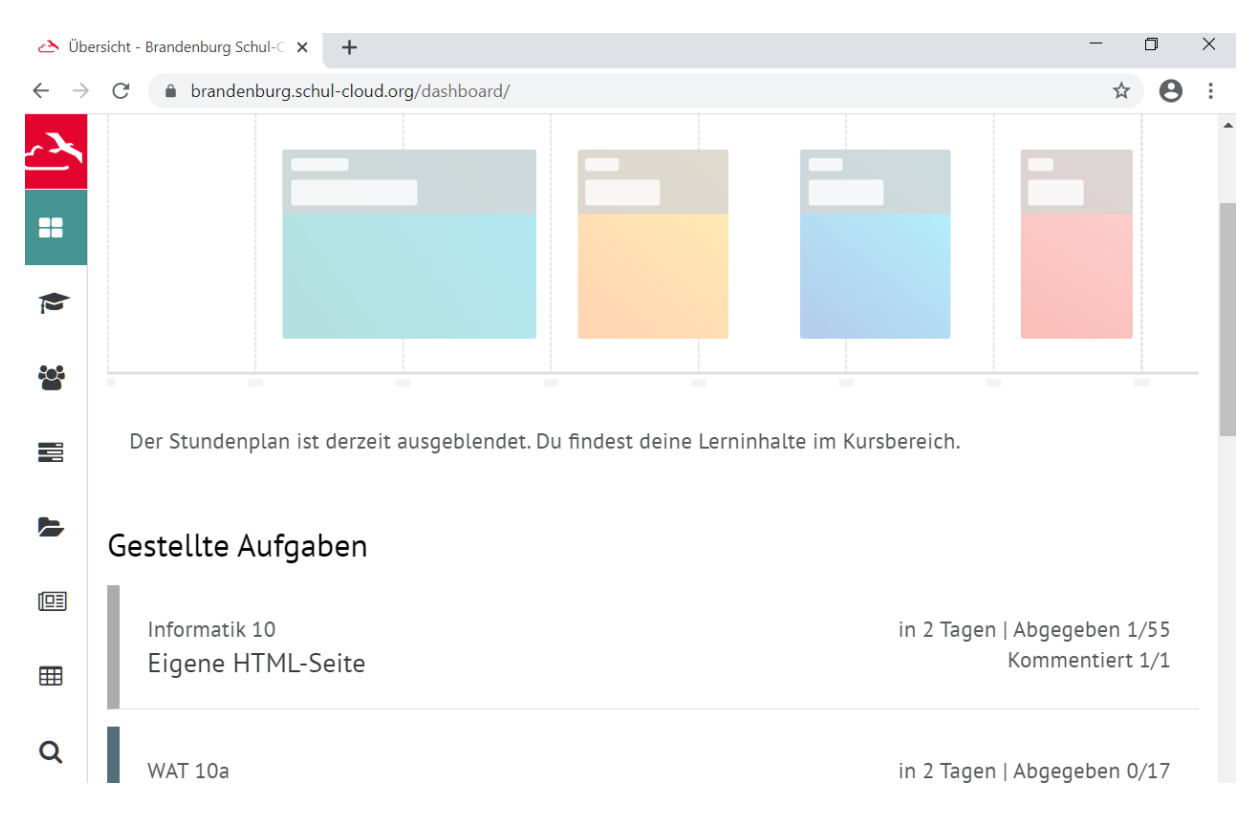

2. Auf der Startseite werden alle gestellten Aufgaben angezeigt. Oder du gehst über das linke Menü auf Aufgaben. Du wählst die Aufgabe aus, die du bearbeiten möchtest.

| Gestellte Aufgaben                |                      |                  | 27       |        | ? (       | Gutenberg | Oberschule Forst |
|-----------------------------------|----------------------|------------------|----------|--------|-----------|-----------|------------------|
| Informatik 10                     | - Eigene HTI         | ML-Seite         |          |        |           |           |                  |
| 27.04.2020 (07:00)   bis: 30.04.2 | 2020 (15:00)         |                  |          |        |           |           |                  |
|                                   |                      |                  |          | Zu der | n Kursdat | eien      | 🔁 Zum Kurs       |
| Details Abgaben                   |                      |                  |          |        |           |           |                  |
| Deine in den letzten W            | oche erstellte HTML- | Seite lädst du h | nier hoo | ch.    |           |           | 8                |
|                                   |                      |                  |          |        |           |           |                  |
| 🕼 Bearbeiten                      | 🖻 Löschen            | 🖒 Kopiere        | n        |        | Archivie  | eren      |                  |
|                                   |                      |                  |          |        |           |           |                  |

3. Du bekommst nun die Aufgabenstellung angezeigt. Klicke auf den Bereich "Abgaben".

| <ul> <li>→ X </li> <li>□</li> <li>□&lt;</li></ul> |
|----------------------------------------------------------------------------------------------------|
|                                                                                                    |
|                                                                                                    |
|                                                                                                    |
|                                                                                                    |
| Dateien zum Hochladen ablegen.                                                                                                    |

4. Dort hast du die Möglichkeit direkt einen Text als Antwort einzugeben oder fertig gestellte Dokumente hochzuladen. (Hinweis: Wenn du keinen Scanner hast funktioniert ein Handy mit Kamera auch erst mal.) Bestätige am Ende mit dem Button "Abgeben".

## Beachte die angegebenen Zeiträume zur Bearbeitung und Abgabe der Aufgaben. Verspätete Abgaben sind nicht mehr möglich.

Es gibt auch Aufgaben mit Dateianhängen der Lehrkräfte. Diese musst du dir vor der Bearbeitung runterladen. Diese findest du hier.

| Details                                                                                                    | Abgaben                       |                                                |                       |             |   |  |  |  |
|----------------------------------------------------------------------------------------------------|-------------------------------|------------------------------------------------|-----------------------|-------------|---|--|--|--|
| Du benötigst:         • Verpackungsmaterialien         • Alleskleber         • Schere         • Pappe (DIN A4) als Grundfläche         • Ausschmückungsmaterial: Buntstifte, Buntpapier, Watte         Aufgabe:         1. Baue ein Haus aus Faltschachtel auf deiner Pappkartongrundfläche. Fotografiere dein Ergebnis.         Lade das Foto hoch.         2. Löse schriftlich. |                               |                                                |                       |             |   |  |  |  |
| Bestimme den Typ deines Hauses (z.B. Wohnhaus, Fabrik, Lagerhalle,).                                                                                                    |                               |                                                |                       |             |   |  |  |  |
| Bestimme<br>Beschreib                                                                                                    | e die einzelne<br>die Funktio | n Bereiche (Keller, Da<br>n der einzelnen Bere | ach, Küche,) deines G | Gebäudes.   |   |  |  |  |
|                                                                                                    | Papphaus.JP                   | G                                              |                       | Ň           | • |  |  |  |
| 🕑 Bea                                                                                                    | arbeiten                      | 🖻 Löschen                                      | 街 Kopieren            | Archivieren |   |  |  |  |

 $\mathbf{N}$